- 1) Visitare il sito ODCEC Palermo
- 2) Effettuare l'accesso all'area riservata

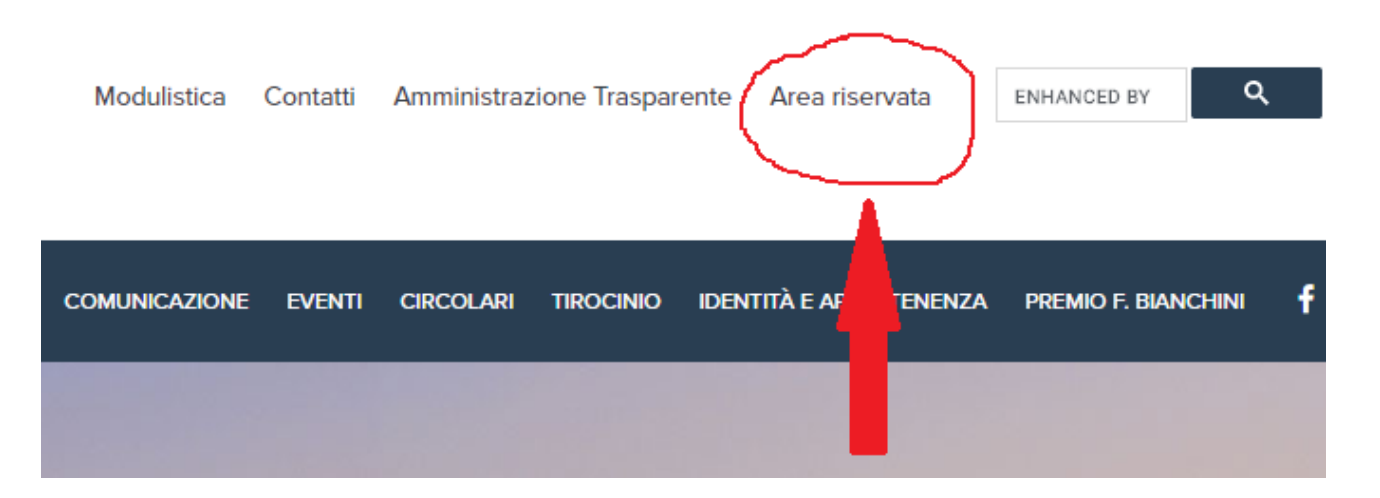

 Per accedere all'area riservata utilizzare le credenziali già trasmesse a mezzo PEC; eventualmente è possibile recuperarle tramite l'apposita funzione disponibile nella <u>pagina di accesso</u> specificando il proprio indirizzo PEC.

| AREA RISERVATA                   |
|----------------------------------|
| USERNAME                         |
| PASSWORD                         |
| MANTIENI L'ACCESSO<br>ACCEDI     |
| PASSWORD DIMENTICATA? CLICCA QUI |

4) Effettuato l'accesso, per procedere con la compilazione, cliccare su "Modulo Verifica Periodica", disponibile nel menù in alto.

| ORDINE DEI<br>DOTTORI COMMERCIALISTI<br>E DEGLI ESPERTI CONTABILI<br>DI PALERMO                      | Modulistica Contatti Amministrazione       |
|----------------------------------------------------------------------------------------------------|--------------------------------------------|
| ORDINE ATTIVITÀ ALBI OCC - PALERMO<br>Organismo di Composizione<br>delle crisi da Sovraindebitamento | COMMISSIONI GRUPPI DI STUDIO COMUNICAZIONE |
| GESTIONE DEL PROFILO DOCUMENTI MODULO VERIF                                                          |                                            |

5) Pagina per la compilazione della dichiarazione.

VERIFICA PERIODICA DELLA SUSSISTENZA DEI REQUISITI DI LEGGE IN CAPO AGLI ISCRITTI

Home >

ORDINE DEI DOTTORI COMMERCIALISTI E DEGLI ESPERTI CONTABILI DI PALERMO CIRCOSCRIZIONE DEI TRIBUTI DI PALERMO E TERMINI IMERESE

Verifica periodica della sussistenza dei requisiti di legge in capo agli iscritti (Decreto Legislativo 28 giugno 2005. n. 139, art. 12 lett. e)

6) Al termine della compilazione, cliccare sulla voce invia, posta in fondo alla pagina per trasmettere i dati alla segreteria

|            | che l'indirizzo PEC                                                                                                    | è regolarmente attivo; |        |  |
|------------|----------------------------------------------------------------------------------------------------|------------------------|--------|--|
|            | di essere informato/a ai sensi e per gli effetti del Regolamento UE 679/2016, modificato dal<br>D.Lgs n.101/2018, che i dati personali raccolti saranno trattati, anche con strumenti informatici,<br>esclusivamente nell'ambito del procedimento per il quale la presente dichirarazione viene<br>resa. |                        |        |  |
| νιτλ       |                                                                                                    |                        | EVENTI |  |
| ò coortivo |                                                                                                    | Nows                   |        |  |